- 1、Postgre SQLのダウンロード
- 2、Postgre SQL のインストール
- 3、ManicTime サーバー のインストールと設定

#### Postgre SQL のダウンロード

### 下記サイトにアクセスし、「 Download 」をクリックしてください。 https://www.postgresql.org/

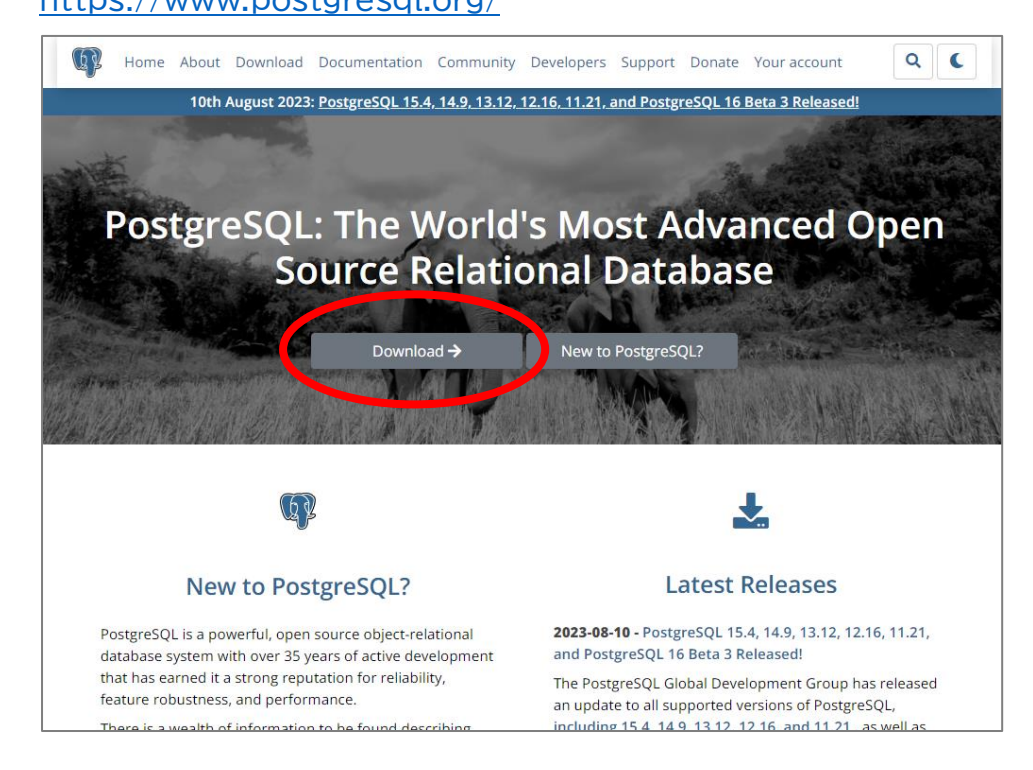

## この例では Windows11 にインストールしますので、Windows を選択します。

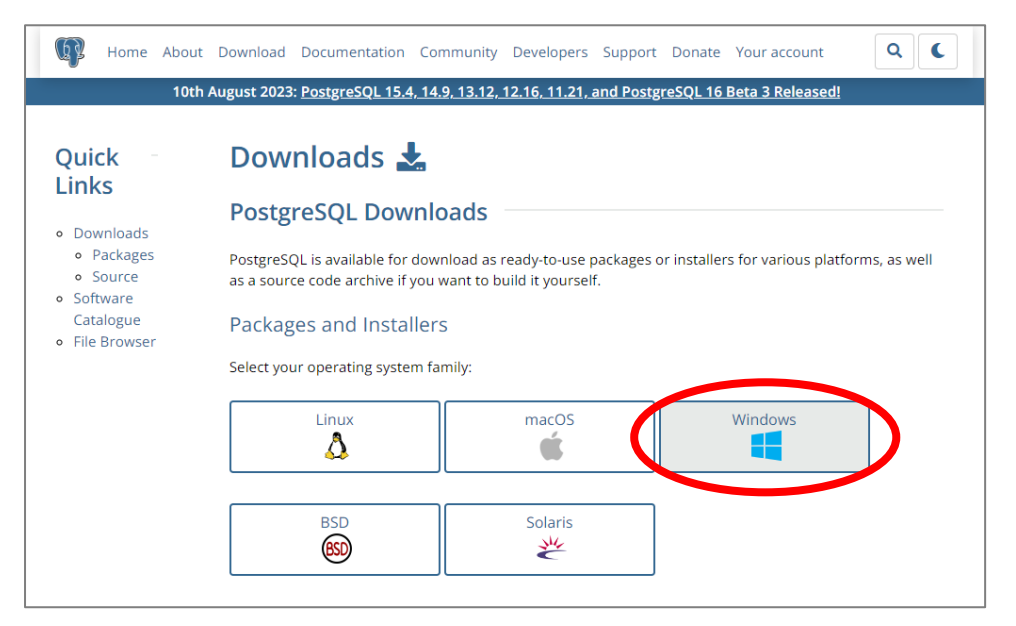

## 「Download the installer 」をクリックします。

| Home About                                      | Download Documentation Community Developers Support Donate Your account                                                                                                    |
|-------------------------------------------------|----------------------------------------------------------------------------------------------------|
| 10th                                            | August 2023: PostgreSQL 15.4, 14.9, 13.12, 12.16, 11.21, and PostgreSQL 16 Beta 3 Released!                                                                                                    |
| Quick<br>Links                                  | Windows installers 🖶                                                                                                    |
| . Devuelanda                                    | Interactive installer by EDB                                                                                                    |
| Downloads     Packages     Source               | Download the installer certified by EDB for all supported PostgreSQL versions.                                                                                                    |
| <ul> <li>Software</li> <li>Catalogue</li> </ul> | <b>Note:</b> This installer is hosted by EDB and not on the PostgreSQL community servers. If you have issues with the website it's hosted on, please contact <b>webmaster@enterprisedb.com</b> .                                                                                                    |
| • File Browser                                  | This installer includes the PostgreSQL server, pgAdmin; a graphical tool for managing and developing your databases, and StackBuilder; a package manager that can be used to download and install additional PostgreSQL tools and drivers. Stackbuilder includes management, integration, migration, replication, geospatial, connectors and other tools. |

### Windows 用の最新プログラムを選択します。

| Download F<br>Open source PostgreSQL packag | POSTGRES<br>es and installers from E | QL               |          |               |                 |
|---------------------------------------------|--------------------------------------|------------------|----------|---------------|-----------------|
| PostgreSQL Version                          | Linux x86-64                         | Linux x86-32     | Mac OS X | Windows x86-6 | 4Windows x86-32 |
| 15.4                                        | postgresql.org 岱                     | postgresql.org 岱 | Ú.       |               | Not supported   |
| 14.9                                        | postgresql.org 岱                     | postgresql.org 岱 | Ú        | <u>Ú</u>      | Not supported   |
| 13.12                                       | postgresql.org 戊                     | postgresql.org 岱 | Ù        | <u>i</u>      | Not supported   |

#### 自動的にダウンロードが開始されます。

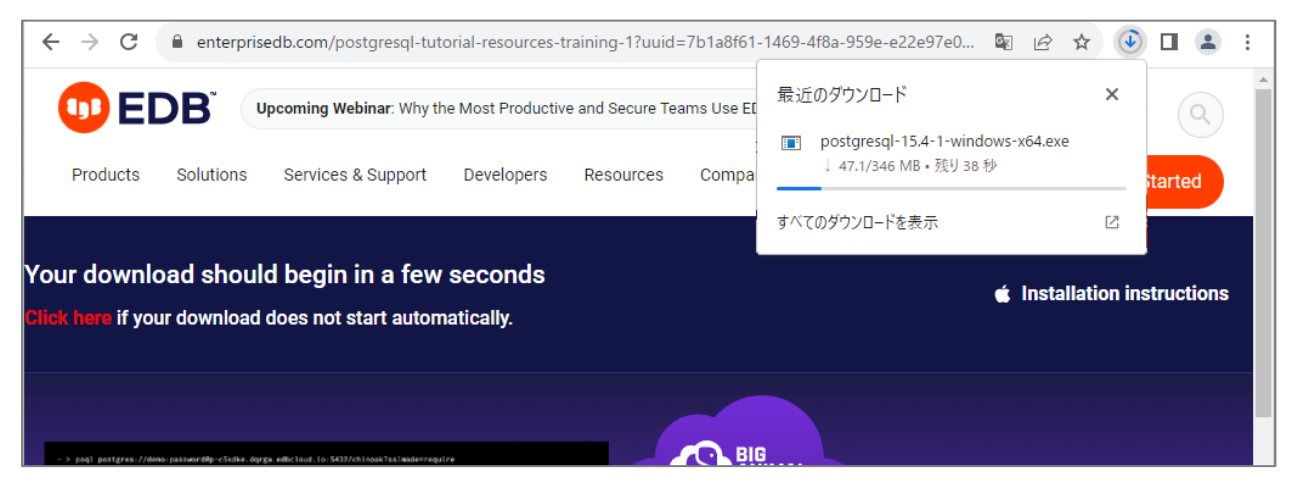

# ダウンロードしたプログラムを実行してください。

ご利用環境によっては VisualC++ がインストールされます。

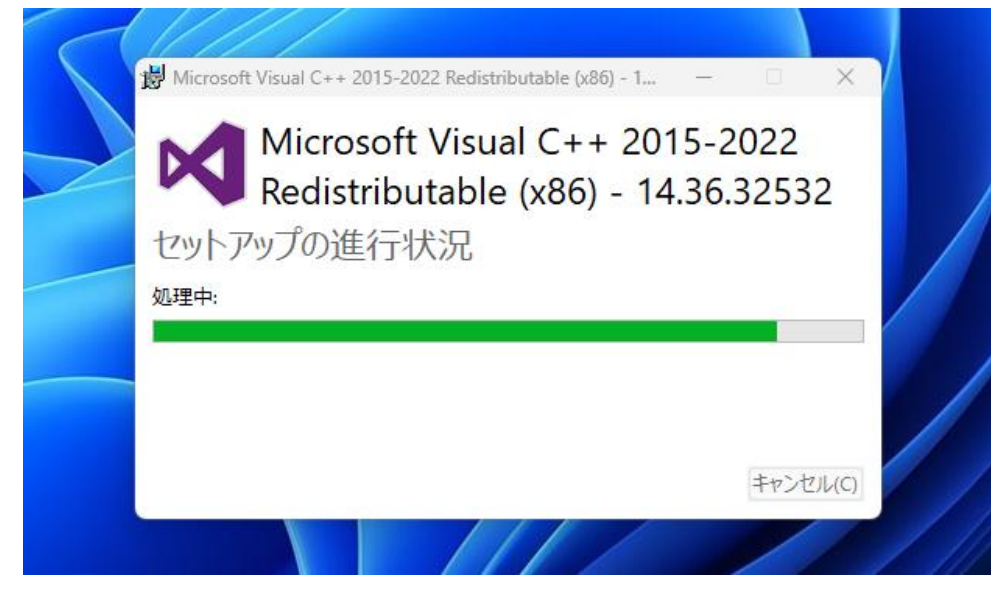

PostgreSQL のセットアップウィザードが起動します。「Next」をクリックし進みます。

| 🐳 Setup     |                                         | -     |      | ×   |
|-------------|-----------------------------------------|-------|------|-----|
| PACKAGED BY | Setup – PostgreSQL                      |       |      |     |
| <b>EDB</b>  | Welcome to the PostgreSQL Setup Wizard. |       |      |     |
|             |                                         |       |      |     |
| (C)         |                                         |       |      |     |
| LA K        |                                         |       |      |     |
| PostgreSQL  |                                         |       |      |     |
|             |                                         |       |      |     |
|             | < Back Ne                               | ext ≻ | Cano | cel |
|             |                                         |       |      |     |

# 通常は特に変更せず、「 Next 」でお進みください。

| <table-of-contents></table-of-contents>                          | _     |     | ×   |
|------------------------------------------------------------------|-------|-----|-----|
| Installation Directory                                           |       |     |     |
| Please specify the directory where PostgreSQL will be installed. |       |     |     |
| Installation Directory C:¥Program Files¥PostgreSQL¥15  💦 😰       |       |     |     |
|                                                                  |       |     |     |
|                                                                  |       |     |     |
|                                                                  |       |     |     |
|                                                                  |       |     |     |
|                                                                  |       |     |     |
|                                                                  |       |     |     |
|                                                                  |       |     |     |
| VMware InstallBuilder Kack                                       | ext > | Can | cel |

|                                                                                                    | 5      |
|----------------------------------------------------------------------------------------------------|--------|
| Select Components                                                                                                    |        |
| Select the components you want to install; clear the components you do not want to install. Click when you are ready to continue.                                       | . Next |
| <ul> <li>PostgreSQL Server</li> <li>pgAdmin 4</li> <li>Stack Builder</li> <li>Command Line Tools</li> <li>Click on a component to get a detailed description</li> </ul> |        |
| VMware InstallBuilder Kext > Can                                                                                                    | cel    |

| Setup                                                                                                    | -      |      | ×  |
|----------------------------------------------------------------------------------------------------|--------|------|----|
| Data Directory                                                                                                 |        |      |    |
| Please select a directory under which to store your data.<br>Data Directory P¥Program Files¥PostgreSQL¥15¥data |        |      |    |
| VMware InstallBuilder Kark                                                                                     | Next > | Cano | el |

## PostgreSQL を開く際のパスワードを設定してください。

| 🧃 Setup                                                                                         | _     |       | ×  |
|-------------------------------------------------------------------------------------------------|-------|-------|----|
| Password                                                                                        |       |       |    |
| Please provide a password for the database superuser (postgres).<br>Password<br>Retype password |       |       |    |
| VMware InstallBuilder                                                                           | ext > | Cance | el |

使用するポートを指定します。通常は変更せずそのまま「 Next 」でお進みください。

| <table-of-contents></table-of-contents>                                   | -     |      | ×  |
|---------------------------------------------------------------------------|-------|------|----|
| Port                                                                      |       |      |    |
| Please select the port number the server should listen on.<br>Port [5432] |       |      |    |
|                                                                           |       |      |    |
|                                                                           |       |      |    |
|                                                                           |       |      |    |
|                                                                           |       |      |    |
| VMware InstallBuilder                                                     |       |      |    |
| < Back N                                                                  | ext > | Cano | el |

## 「 Japan 」を選択します。

| Setup                                                                                                    | -    |      | ×  |
|----------------------------------------------------------------------------------------------------|------|------|----|
| Advanced Options                                                                                                    |      |      |    |
| Select the locale to be used by the new database cluster.<br>Locale [Default locale]<br>Italian, Italy<br>Italian, Switzerland<br>Japanese, Japan<br>Kalaallisut, Greenland<br>Kanuri (Latin), Nigeria<br>Kashmiri (Devanagari), India<br>Kazakh, Kazakhstan<br>Khmer, Cambodia<br>Kinyarwanda, Rwanda |      |      |    |
| VMware InstallBuilder                                                                                                    | ×t ≻ | Cano | el |

|                                                                                                    | _    |      | ×   |
|----------------------------------------------------------------------------------------------------|------|------|-----|
| Pre Installation Summary                                                                                                    |      | 1    |     |
| The following settings will be used for the installation:                                                                                                    |      |      |     |
| Installation Directory: C:¥Program Files¥PostgreSQL¥15<br>Server Installation Directory: C:¥Program Files¥PostgreSQL¥15<br>Data Directory: C:¥Program Files¥PostgreSQL¥15¥data<br>Database Port: 5432<br>Database Superuser: postgres<br>Operating System Account: NT AUTHORITY¥NetworkService<br>Database Service: postgresql~x64~15<br>Command Line Tools Installation Directory: C:¥Program Files¥PostgreSQL¥15<br>pgAdmin4 Installation Directory: C:¥Program Files¥PostgreSQL¥15<br>Installation Directory: C:¥Program Files¥PostgreSQL¥15<br>Installation Log: C:¥Users¥Ibtes¥AppData¥Local¥Temp¥install-postgresql.log |      |      |     |
| VMware InstallBuilder Kack                                                                                                    | at ≻ | Cano | cel |

| <table-of-contents></table-of-contents>                           | _      | - | ×      |
|-------------------------------------------------------------------|--------|---|--------|
| Ready to Install                                                  |        |   |        |
| Setup is now ready to begin installing PostgreSQL on your compute | er.    |   |        |
|                                                                   |        |   |        |
|                                                                   |        |   |        |
|                                                                   |        |   |        |
|                                                                   |        |   |        |
|                                                                   |        |   |        |
|                                                                   |        |   |        |
|                                                                   |        |   |        |
| VMware InstallBuilder                                             | Next > |   | Dancel |

| Setup                                                   |                | _      |     | ×   |
|---------------------------------------------------------|----------------|--------|-----|-----|
| Installing                                              |                |        |     |     |
| Please wait while Setup installs PostgreSQL on your com | puter.         |        |     |     |
| Installing                                              |                |        |     |     |
| Creating directory C:[] 4¥python¥Lib¥site-packages¥wtf  | orms¥locale¥ja |        |     |     |
|                                                         |                |        |     |     |
|                                                         |                |        |     |     |
|                                                         |                |        |     |     |
|                                                         |                |        |     |     |
|                                                         |                |        |     |     |
|                                                         |                |        |     |     |
|                                                         |                |        |     |     |
|                                                         |                |        |     |     |
|                                                         |                |        |     |     |
|                                                         |                |        |     |     |
|                                                         |                |        |     |     |
|                                                         |                |        |     |     |
| VMware InstallBuilder                                   | < Back         | Next > | Can | cel |

インストールが完了すると、下記の画面になります。「Stack Builder」は使用しませんのでチェックを外して Finish を クリックしてください。 以上で Postgre SQL のインストールは 終了 です。

| 🐳 Setup    | – 🗆 X                                                                                                    |
|------------|----------------------------------------------------------------------------------------------------|
|            | Completing the PostgreSQL Setup Wizard<br>Setup has finished installing PostgreSQL on your computer.<br>Launch Stack Builder at exit?<br>Stack Builder may be used to download and install<br>additional tools, drivers and applications to<br>complement your PostgreSQL installation. |
| PostgreSQL | チェックを外します。                                                                                                    |
|            | K Back Finish Cancel                                                                                                    |

ManicTime サーバー のインストール、設定

ManicTime サーバー インストールプログラムはこちらからダウンロードいただけます。 https://www.lifeboat.jp/products/mtp/server.php

ManicTime サーバー のインストールは、セットアップガイドの『1-2』をご参照ください。 https://support.lifeboat.jp/docs/mts/MTS 2023.2 guide.pdf

『1-2』(9)では、下記をご参考にセットアップをすすめてください。

「Postgre SQL」、「Create new database」を選択し「Next 」をクリックします。

| The<br>Wh | first thing ManicTime Server needs is a database. <u>Help me choose</u><br>ich database would you like to use?                                                      |
|-----------|----------------------------------------------------------------------------------------------------|
| Po        | ostgreSql 🗸                                                                                                    |
| Bef       | ore you can continue, you must have PostgreSql installed.                                                                                                    |
| •         | Create new database<br>Setup will create the database and database user who will have access to ManicTime<br>Server databases.                                      |
| 01        | have already created the database                                                                                                    |
|           | If you want to control where the database files are located or set other database options<br>you can first create the databases manually, then continue with setup. |
|           | You need to create two databases:                                                                                                    |
|           | ManicTimeCore     ManicTimeReports                                                                                                    |
|           | And a user who will have owner access to these two databases.                                                                                                    |
|           |                                                                                                    |

PostgreSQLインストール時に設定したパスワードを入力し「Next」をクリックします。

| Database                       | administrator credentials                                                              |
|--------------------------------|----------------------------------------------------------------------------------------|
| Server r                       | ame localhost:5432                                                                     |
| Setup will use<br>ONLY be used | dministrator credentials to create two databases. These credentials will luring setup. |
| Administ<br>userr              | postgres                                                                               |
| Administ                       | ator<br>rord                                                                           |
|                                | □ Show password                                                                        |
|                                | Back Next                                                                              |

Postgre SQL が ManicTime のデータベースに アクセスするためのユーザー名とパスワードを指定して ください。よろしければ「Finish」をクリックしお進みください。

| )atabase se                                                         | ettings                                                                                                    |
|---------------------------------------------------------------------|----------------------------------------------------------------------------------------------------|
| Server name                                                         | localhost:5432                                                                                                    |
| Core database<br>name                                               | ManicTimeCore                                                                                                    |
| Reports database<br>name                                            | ManicTimeReports                                                                                                    |
| This user will be used                                              | I in connection string                                                                                                    |
| Username                                                            | manictimeuser                                                                                                    |
| Password                                                            |                                                                                                    |
|                                                                     | Show password                                                                                                    |
| ManicTime Server us<br>We suggest you creat<br>be generated from co | es two databases, one for core data, the other for reports.<br>te a backup plan only for the core database. Reports database can<br>re database. |
|                                                                     | Back Finish                                                                                                    |
|                                                                     | Back Finis                                                                                                    |

以降の操作は、

ManicTime Server セットアップガイド『1-2』(10) ~ をご参考にすすめてください。